## 2. ワンタイムパスワードのご利用開始登録

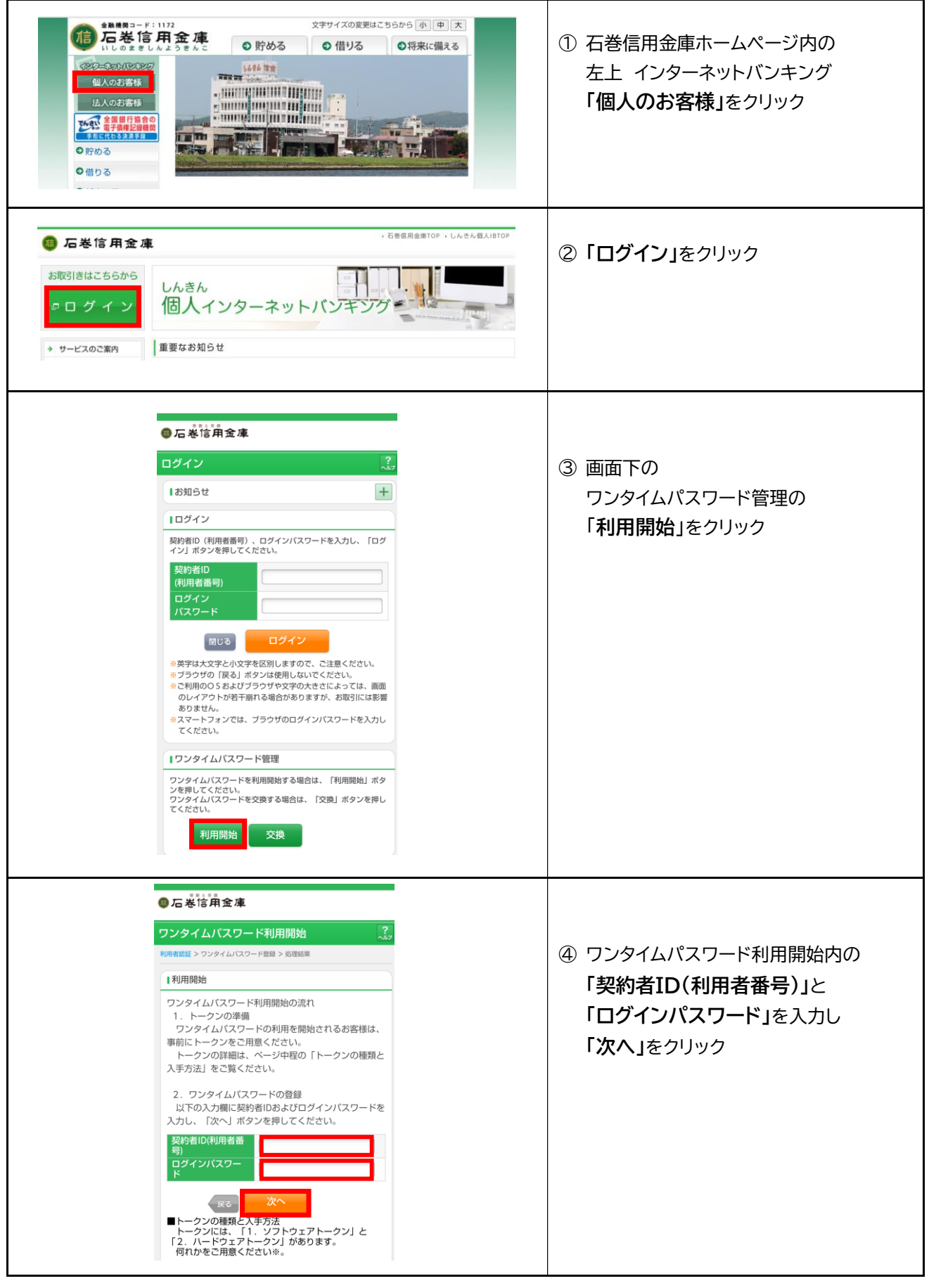

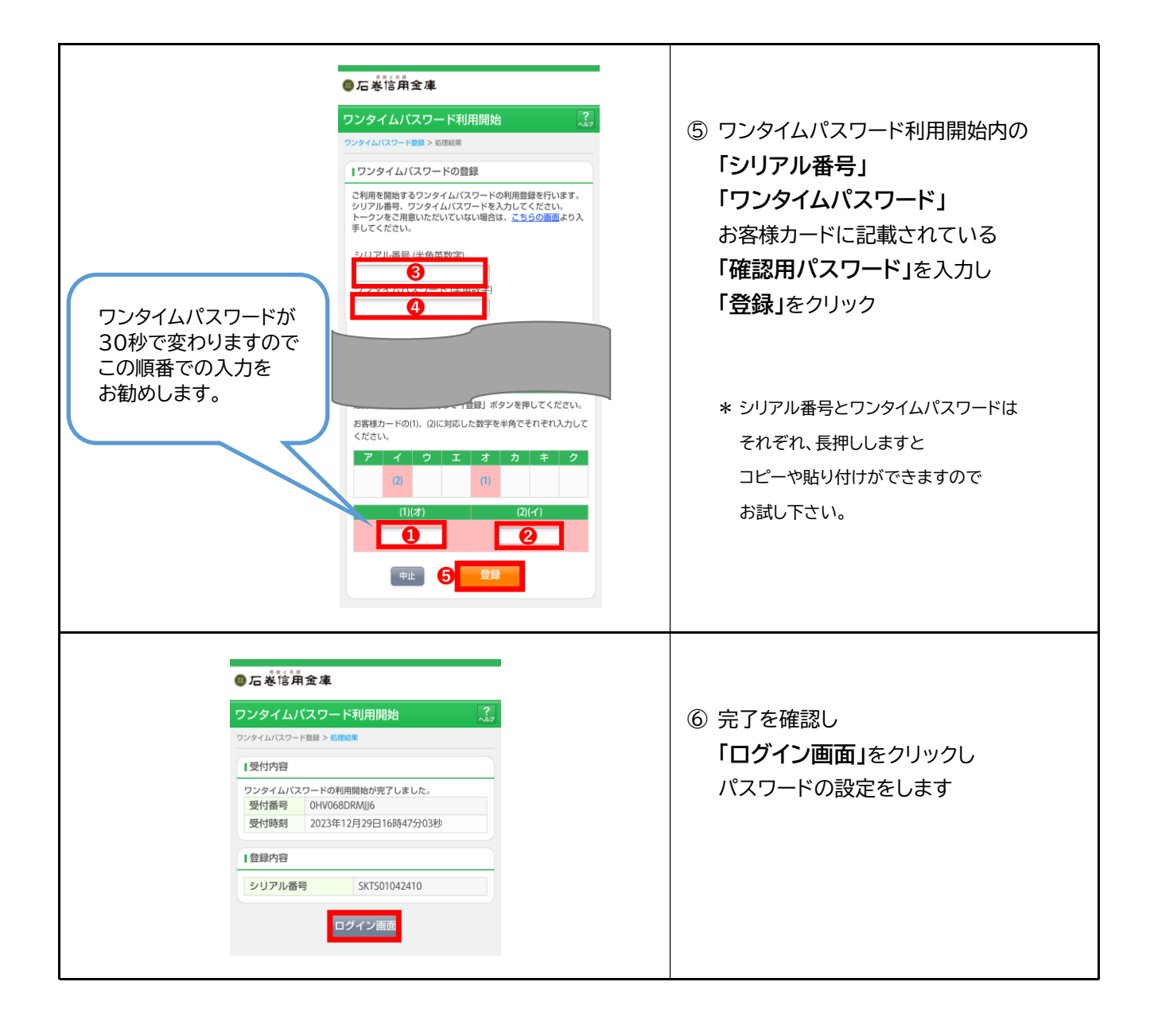